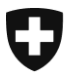

Zentrale Ausgleichsstelle ZAS Statistik und Zentralregister

**UPI-Register** 

Juni 2025

# Anwendungshandbuch für die Applikation USNTools

Version 2.0D

# Einleitung

Die Applikation <u>USNTools</u> wird im Rahmen der systematischen Verwendung der AHV-Nummer seit Juni 2024 zur Verfügung gestellt.

Sie ermöglicht es den für die systematische Verwendung der AHV-Nummer zuständigen Personen (VSBN) sowie deren allfälligen Stellvertretungen und Delegierten, die in ihren Institutionen verwendeten Konten für den Zugriff auf den UPIViewer zu verwalten. Ausserdem können über die Applikation Zugangsanträge für UPIServices gestellt und diese Zugangsanträge sowie die UPIServices-Zugangskonten eingesehen werden.

Der Begriff «VSBN» wird, sofern nicht anders angegeben, in diesem Dokument für alle drei Rollen (VSBN, Stellvertretungen und Delegierte) verwendet. Der Ausdruck «als systematische Benutzerin der AHV-Nummer anerkannte Institution» wird mit «SBN» abgekürzt.

## Inhaltsverzeichnis

| A.    | Auf USNTools zugreifen                                  | 4 |  |  |  |  |  |  |
|-------|---------------------------------------------------------|---|--|--|--|--|--|--|
| A.1   | USNTools-Konto freischalten4                            |   |  |  |  |  |  |  |
| В.    | Startseite                                              | 5 |  |  |  |  |  |  |
| C.    | Verwaltung der UPIViewer-Konten                         | 6 |  |  |  |  |  |  |
| C.1   | Ein UPIViewer-Konto erstellen                           | 6 |  |  |  |  |  |  |
| C.2   | UPIViewer-Konten verwalten                              | 7 |  |  |  |  |  |  |
| C.    | 2.1 Nach UPIViewer-Konten suchen                        | 7 |  |  |  |  |  |  |
| C.    | 2.2 UPIViewer-Konten einsehen                           | 8 |  |  |  |  |  |  |
| C.    | 2.3 Ein UPIViewer-Konto sperren                         | 9 |  |  |  |  |  |  |
| C.    | 2.4 Ein UPIViewer-Konto entsperren1                     | D |  |  |  |  |  |  |
| C.    | 2.5 Passwort für ein Konto zurücksetzen1                | 1 |  |  |  |  |  |  |
| C.    | 2.6 Ein UPIViewer-Konto löschen1                        | 1 |  |  |  |  |  |  |
| D.    | Verwaltung der UPIServices-Zugänge1                     | 2 |  |  |  |  |  |  |
| D.1   | Einen Zugang zu UPIServices beantragen1                 | 2 |  |  |  |  |  |  |
| D.2   | Zugangsanträge für UPIServices1                         | 4 |  |  |  |  |  |  |
| D.3   | UPIServices-Zugangskonten1                              | 6 |  |  |  |  |  |  |
| E.    | Registerkarte «Mein USNTools-Profil»                    | 7 |  |  |  |  |  |  |
| F. Re | egisterkarte «Systematische Verwendung der AHV-Nummer»1 | 8 |  |  |  |  |  |  |

# A. Auf USNTools zugreifen

Um auf USNTools zuzugreifen:

- a) klicken Sie bitte auf folgenden Link: Applikation USNTools (admin.ch)
- b) oder gehen Sie auf das ePortal des Bundes über <u>Alle Services · ePortal (admin.ch)</u> und klicken Sie dort auf folgende Kachel:

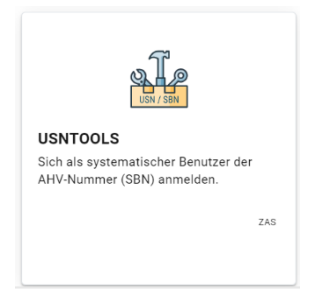

## A.1 USNTools-Konto freischalten

Beim erstmaligen Anmelden in USNTools befolgen Sie bitte die Schritte in der Ihnen automatisch zugesandten E-Mail mit dem Betreff «USNTools: Ihr Freischaltcode». Die Schritte sind im Folgenden noch einmal aufgeführt:

Um Ihr USNTools-Konto freizuschalten, müssen Sie Folgendes tun:

- Sie müssen über ein CH-LOGIN-Konto verfügen, das mit der E-Mail-Adresse verknüpft sein muss, die Sie im Formular für die Meldung der systematischen Verwendung der AHV-Nummer verwendet haben. Wenn Sie über kein CH-LOGIN-Konto verfügen, können Sie eines mithilfe der folgenden Anleitung erstellen: <u>CH-LOGIN – Anleitung</u>.
- Um auf unsere Dienste zugreifen zu können, müssen Sie das Benutzerprofil vervollständigen und eine 2FA(Zwei-Faktor-Authentifizierung)-Option auswählen: entweder Mobiltelefonnummer (mTan) oder Authenticator App.
- 3. Gehen Sie in die Applikation **USNTools**, entweder über das <u>ePortal</u> oder indem Sie auf folgenden Link klicken: <u>USNTools</u>.
- Vergewissern Sie sich, dass Sie angemeldet sind, und geben Sie nun den Freischaltcode ein, den Sie in der E-Mail mit dem Betreff «USNTools: Ihr Freischaltcode» erhalten haben.

# B. Startseite

Nach Ihrer Anmeldung werden Sie auf die USNTools-Startseite weitergeleitet:

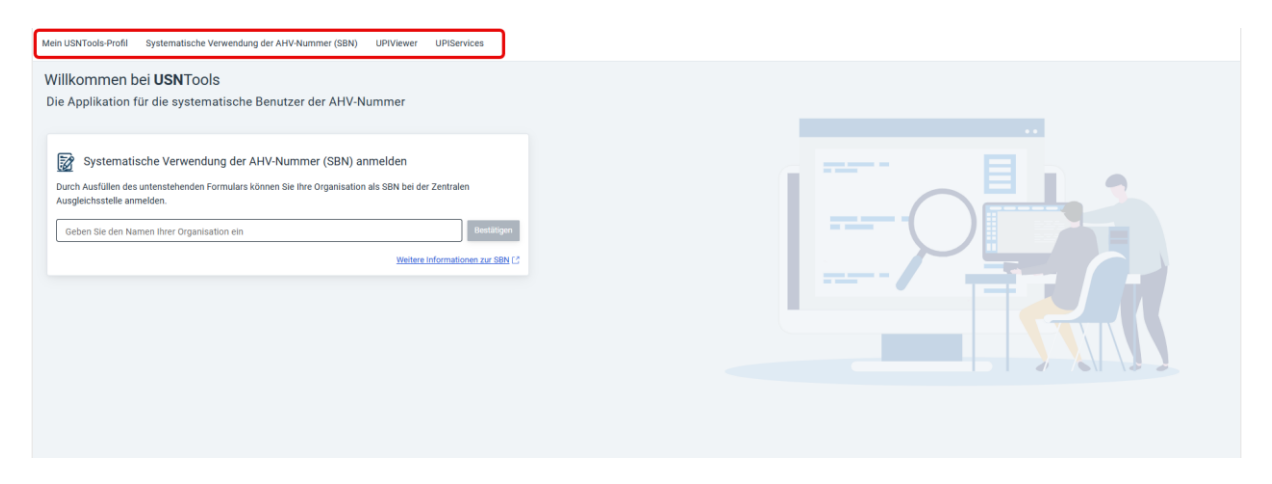

Als VSBN haben Sie Zugriff auf vier Registerkarten:

- a. «Mein USNTools-Profil»: Hier können Sie Ihre persönlichen Angaben verwalten.
- b. «Systematische Verwendung der AHV-Nummer»: Hier können Sie nach den Institutionen suchen, für die Sie als VSBN verantwortlich sind.
- c. «UPIViewer»: Hier können Sie die UPIViewer-Konten verwalten.
- «UPIServices»: Hier können Sie Zugangsanträge für UPIServices stellen und diese Anträge sowie die UPIServices-Zugangskonten einsehen. Diese Registerkarte ist für Delegierte nicht verfügbar.

# C. Verwaltung der UPIViewer-Konten

Die Registerkarte «UPIViewer» besteht aus zwei Kacheln, eine zur Erstellung eines UPIViewer-Kontos und eine zur Verwaltung der UPIViewer-Konten.

| UPIViewer-Konto erstellen<br>→ Konto erstellen<br>→ Konto restellen<br>→ Konto restellen<br>→ Konto restellen | Mein USNTools-Profil | Systematische Verwendung der AHV-Nummer (SBN) | UPIViewer | UPIServices               |                            |
|----------------------------------------------------------------------------------------------------|----------------------|-----------------------------------------------|-----------|---------------------------|----------------------------|
| UPIViewer-Konto erstellen     UPIViewer-Konten verwalten       → Konto erstellen     → Konto erstellen        |                      |                                               |           | ASI MAR                   |                            |
| → Konto erstellen → Konten verwalten                                                                          |                      |                                               |           | UPIViewer-Konto erstellen | UPIViewer-Konten verwalten |
|                                                                                                    |                      |                                               |           | ightarrow Konto erstellen | → Konten verwalten         |

## C.1 Ein UPIViewer-Konto erstellen

Um ein neues UPIViewer-Konto für eine Person zu erstellen, klicken Sie auf die Kachel «UPIViewer-Konto erstellen».

Wählen Sie die SBN aus, für welche die Person arbeitet (in diesem Beispiel «Gemeinde A»), und geben Sie die erforderlichen Angaben ein:

| Mei | n USNTools-Profil              | Systematische Verwendung der AHV-Nummer (SBN) | UPIViewer | UPIServices                          |   |                         |
|-----|--------------------------------|-----------------------------------------------|-----------|--------------------------------------|---|-------------------------|
| +   | - UPIViewer-K                  | onto erstellen                                |           |                                      |   |                         |
|     | Gemeinde B                     |                                               |           |                                      |   | •                       |
|     | AHV-Nummer*<br>756.7777.8888.0 | 2                                             |           | Geburtsdatum'<br>1.2.2000            | Ē | VSBN                    |
|     | Zum                            |                                               |           | Beispiel                             |   | +41 • ]                 |
|     | Deutsch                        |                                               |           | E-Mai*-<br>zum.beispiel@gemeindeb.ch |   | Mobiltelefon            |
|     |                                |                                               |           |                                      |   | X Abbrechen V Erstellen |

Wenn Sie auf «Erstellen» klicken, erhält die betreffende Person zwei E-Mails, eine mit ihrem UPIViewer-Benutzernamen und eine mit ihrem UPIViewer-Passwort, welches bei der erstmaligen Anmeldung in UPIViewer geändert werden muss.

Bitte beachten Sie, dass das UPIViewer-Konto persönlich und nicht übertragbar ist.

## C.2 UPIViewer-Konten verwalten

#### C.2.1 Nach UPIViewer-Konten suchen

Die Kachel «UPIViewer-Konten verwalten» führt zu einem Suchmenü, über das Sie:

- a. anhand des Nachnamens, des Vornamens, der E-Mail-Adresse etc. ein Konto finden können;
- b. eine Liste aller mit einer SBN verbundenen Konten erhalten, wenn Sie nach der Bezeichnung der SBN suchen:

| $\ensuremath{\mathbb{Q}}$ Nach UPIViewer-Konten suchen | Nach UPIViewer-Konten suchen |         |               |                            |          |             |                                    |            |   |
|--------------------------------------------------------|------------------------------|---------|---------------|----------------------------|----------|-------------|------------------------------------|------------|---|
| Suchkriterien                                          | Suchergebnis                 |         |               |                            |          |             |                                    |            | Ξ |
| Login ID                                               | NAME                         | VORNAME | AHV-NUMMER    | E-MAIL                     | LOGIN ID | BEZEICHNUNG | AKTIVITÄT                          | ORT        |   |
| Name                                                   | Muster                       | Fred    | 7561111222239 | fred.muster@gemeinde.ch    | 57338011 | Gemeinde A  | Kantonale- oder Gemeindeverwaltung | Gemeinde A | = |
| Vomama                                                 | Müller                       | Jane    | 7562222333340 | jmueller@gemeinde.ch       | 15102941 | Gemeinde A  | Kantonale- oder Gemeindeverwaltung | Gemeinde A | = |
| vomane                                                 | Jedermann                    | Otto    | 7561234123413 | otto.jedermann@gemeinde.ch | 28720556 | Gemeinde A  | Kantonale- oder Gemeindeverwaltung | Gemeinde A | = |
| AHV-Nummer (                                           | Mustermann                   | Max     | 7562345345671 | max.mustermann@gemeinde.ch | 25765733 | Gemeinde A  | Kantonale- oder Gemeindeverwaltung | Gemeinde A | = |
| E-Mail                                                 |                              |         |               |                            |          |             | Items per page: 10 $1-4$ of 4      | К          | К |
| Bezeichnung der SBN                                    |                              |         |               |                            |          |             |                                    |            |   |
| Aktivität der SBN 👻                                    |                              |         |               |                            |          |             |                                    |            |   |
| Q. Suchen                                              |                              |         |               |                            |          |             |                                    |            |   |

Diese Liste kann in eine Excel-Datei (CSV) exportiert werden. Klicken Sie dafür auf die entsprechende Schaltfläche oben rechts:

| Q Nach UPIViewer-Konten suchen |              |         |               |                            |          |             |                                    |                    |
|--------------------------------|--------------|---------|---------------|----------------------------|----------|-------------|------------------------------------|--------------------|
| Suchkriterien                  | Suchergebnis |         |               |                            |          |             |                                    | =                  |
| Login ID                       | NAME         | VORNAME | AHV-NUMMER    | E-MAIL                     | LOGIN ID | BEZEICHNUNG | AKTIVITÄT                          | In CSV exportieren |
| Name                           | Muster       | Fred    | 7561111222239 | fred.muster@gemeinde.ch    | 57338011 | Gemeinde A  | Kantonale- oder Gemeindeverwaltung | Genieniue A        |
| Verrome                        | Müller       | Jane    | 7562222333340 | jmueller@gemeinde.ch       | 15102941 | Gemeinde A  | Kantonale- oder Gemeindeverwaltung | Gemeinde A         |
| vomane                         | Jedermann    | Otto    | 7561234123413 | otto.jedermann@gemeinde.ch | 28720556 | Gemeinde A  | Kantonale- oder Gemeindeverwaltung | Gemeinde A         |
| AHV-Nummer (                   | Mustermann   | Мах     | 7562345345671 | max.mustermann@gemeinde.ch | 25765733 | Gemeinde A  | Kantonale- oder Gemeindeverwaltung | Gemeinde A         |
| E-Mail                         |              |         |               |                            |          |             | items per page: 10 1-4 of 4        | КСУИ               |
| Bezeichnung der SBN            |              |         |               |                            |          |             |                                    |                    |
| Aktivität der SBN 👻            |              |         |               |                            |          |             |                                    |                    |
| Q Suchen                       |              |         |               |                            |          |             |                                    |                    |

#### C.2.2 UPIViewer-Konten einsehen

Um ein Konto einzusehen, klicken Sie ganz rechts in der Zeile des entsprechenden Kontos auf «Verwalten»:

| R, Nach UPIViewer-Konten suchen |   |            |         |               |                            |          |             |                                    |            |             |
|---------------------------------|---|------------|---------|---------------|----------------------------|----------|-------------|------------------------------------|------------|-------------|
| Suchkriterien                   |   | Suchergebr | nis     |               |                            |          |             |                                    |            | $\equiv$    |
| Login ID                        |   | NAME       | VORNAME | AHV-NUMMER    | E-MAIL                     | LOGIN ID | BEZEICHNUNG | AKTIVITÄT                          | ORT        |             |
| Name                            |   | Muster     | Fred    | 7561111222239 | fred.muster@gemeinde.ch    | 57338011 | Gemeinde A  | Kantonale- oder Gemeindeverwaltung | Gemeinde A | =           |
| Vernomo                         |   | Müller     | Jane    | 7562222333340 | jmueller@gemeinde.ch       | 15102941 | Gemeinde A  | Kantonale- oder Gemeindeverwaltung | Gemeinde A | =           |
| vomane                          |   | Jedermann  | Otto    | 7561234123413 | otto.jedermann@gemeinde.ch | 28720556 | Gemeinde A  | Kantonale- oder Gemeindeverwaltung | Gemeinde A | Ø Verwalten |
| AHV-Nummer                      | < | Mustermann | Мах     | 7562345345671 | max.mustermann@gemeinde.ch | 25765733 | Gemeinde A  | Kantonale- oder Gemeindeverwaltung | Gemeinde A | =           |
| E-Mail                          |   |            |         |               |                            |          |             | Items per page: 10 1 - 4 of 4      | К ()       | К           |
| Bezeichnung der SBN             |   |            |         |               |                            |          |             |                                    |            |             |
| Aktivität der SBN 👻             |   |            |         |               |                            |          |             |                                    |            |             |
| Q, Suchen                       |   |            |         |               |                            |          |             |                                    |            |             |

Hier können Sie die Angaben der Person und die Kontoeigenschaften, insbesondere den Status des Kontos (aktiv oder gesperrt), sehen.

| °° UPIViewer-Konto                      | VON: Fred MUSTER                  |   |                                                   |                                         |                                                        |                                                        |  |
|-----------------------------------------|-----------------------------------|---|---------------------------------------------------|-----------------------------------------|--------------------------------------------------------|--------------------------------------------------------|--|
| SBN-Organisatio                         | n                                 | _ | Eigenschaften des Kontos                          |                                         |                                                        |                                                        |  |
| Bezeichnung<br>Gemeinde A               | UID<br>CHE-123.123.333            |   | Login-ID<br>28105470                              | Status des Kontos                       | Datum der Erstellung<br>27.05.2025 13:52:47            | Letzte Verbindung                                      |  |
| Kanton<br>Tessin                        | Strassenname<br>Via della Posta   |   | Identität der Person                              |                                         |                                                        |                                                        |  |
| Hausnummer<br>3<br>Postleitzahl<br>1211 | Postfach<br>1211<br>Ort<br>Lugano |   | AHV-Nummer<br>7561111222239<br>Sprache<br>Deutsch | Vorname<br>Fred<br>Funktion<br>Sekretär | Name<br>Muster<br>E-Mail<br>I fred.muster@gemeindeb.ch | Geburtsdatum<br>02.02.2002<br>Telefon<br>+412122222222 |  |
| Telefon<br>+410584619343                |                                   |   | Mobiltelefon                                      |                                         |                                                        |                                                        |  |
| Bevollmächtigte                         | Organisation                      | ^ |                                                   |                                         |                                                        |                                                        |  |

#### C.2.3 Ein UPIViewer-Konto sperren

Wenn eine Person ihr UPIViewer-Konto für einen bestimmten Zeitraum nicht benötigt, muss das Konto gesperrt werden.

Als VSBN können Sie daher Konten von Personen sperren. Eine Sperrung kann rückgängig gemacht werden. Das heisst, dass gesperrte Konten wieder entsperrt werden können.

Um ein Konto zu sperren, können Sie in der Kontoübersicht der jeweiligen Person rechts oben auf die entsprechende Schaltfläche klicken:

| UPIViewer-Konto                  | VON: Fred MUSTER                |   |                                    |                      |                                             |                                      |
|----------------------------------|---------------------------------|---|------------------------------------|----------------------|---------------------------------------------|--------------------------------------|
| SBN-Organisatio                  | SRN-Organisation                |   | Eigenschaften des Kon              | tos                  |                                             |                                      |
| Bezeichnung<br>Gemeinde A        | UID<br>CHE-123.123.333          |   | Login-ID<br>28105470               | Status des Kontos    | Datum der Erstellung<br>27.05.2025 13:52:47 | Letzte Verbi C Passwort zurücksetzen |
| Kanton<br>Tessin                 | Strassenname<br>Via della Posta |   | Identität der Person               |                      |                                             | Sperren                              |
| 3<br>Postleitzahl                | Postrach<br>1211<br>Ort         |   | AHV-Nummer<br>7561111222239        | Vorname<br>Fred      | Name<br>Muster                              | Geburtsdatum<br>02.02.2002           |
| 1211<br>Telefon<br>+410584619343 | Lugano                          |   | Sprache<br>Deutsch<br>Mobiltelefon | Funktion<br>Sekretär | E-Mail<br>fred.muster@gemeindeb.ch          | Telefon<br>+41212222222              |
|                                  |                                 | < |                                    |                      |                                             |                                      |

Wenn Sie auf «Blockieren» klicken, ist das Konto der Person gesperrt. Sie hat dann keinen Zugang mehr zum UPIViewer.

### C.2.4 Ein UPIViewer-Konto entsperren

Um ein Konto zu entsperren, können Sie in der Kontoübersicht der jeweiligen Person rechts oben auf die entsprechende Schaltfläche klicken:

| 8″ UPIViewer-Konto        | VON: Fred MUSTER                |  |                                        |                             |                                             |                                       |  |  |
|---------------------------|---------------------------------|--|----------------------------------------|-----------------------------|---------------------------------------------|---------------------------------------|--|--|
| SBN-Organisatio           | SRN-Organisation                |  | Eigenschaften des Ko                   | Eigenschaften des Kontos    |                                             |                                       |  |  |
| Bezeichnung<br>Gemeinde A | UID<br>CHE-123.123.333          |  | Login-ID<br>28105470                   | Status des Kontos           | Datum der Erstellung<br>27.05.2025 13:52:47 | Letzte Verbi C Passwort zurücksetzen  |  |  |
| Kanton<br>Tessin          | Strassenname<br>Via della Posta |  | Identität der Person                   |                             |                                             | Entsperren                            |  |  |
| 3<br>Postleitzahl         | 1211<br>Ort<br>Lugano           |  | AHV-Nummer<br>7561111222239<br>Sprache | Vorname<br>Fred<br>Funktion | Name<br>Muster<br>E-Mail                    | Geburtsdatum<br>02.02.2002<br>Telefon |  |  |
| Telefon<br>+410584619343  |                                 |  | Deutsch<br>Mobiltelefon                | Sekretär                    | fred.muster@gemeindeb.ch                    | +41212222222                          |  |  |

Sobald Sie auf «Entsperren» klicken, hat die Person wieder Zugang zum UPIViewer.

#### C.2.5 Passwort für ein Konto zurücksetzen

Sie können das Passwort für ein UPIViewer-Konto zurücksetzen, indem Sie in der Kontoübersicht zur jeweiligen Person rechts auf die Schaltfläche «Passwort zurücksetzen» klicken.

| 8' UPIViewer-Konto        | VON: Fred MUSTER                |   |                                        |                             |                                             |                                       |
|---------------------------|---------------------------------|---|----------------------------------------|-----------------------------|---------------------------------------------|---------------------------------------|
| SBN-Organisatio           | n                               | ^ | Eigenschaften des Konte                | os                          |                                             |                                       |
| Bezeichnung<br>Gemeinde A | UID<br>CHE-123.123.333          |   | Login-ID<br>28105470                   | Status des Kontos           | Datum der Erstellung<br>27.05.2025 13:52:47 | Letzte Verbi C Passwort zurücksetzen  |
| Kanton<br>Tessin          | Strassenname<br>Via della Posta |   | Identität der Person                   |                             |                                             | B Sperren                             |
| 3<br>Postleitzahl<br>1211 | 1211<br>Ort<br>Lugano           |   | AHV-Nummer<br>7561111222239<br>Sprache | Vorname<br>Fred<br>Funktion | Name<br>Muster<br>E-Mail                    | Geburtsdatum<br>02.02.2002<br>Telefon |
| Telefon<br>+410584619343  |                                 | ( | Deutsch<br>Mobiltelefon                | Sekretär                    | fred.muster@gemeindeb.ch                    | +41212222222                          |
| Bevollmächtiate           | Organisation                    | _ |                                        |                             |                                             |                                       |

Wenn Sie auf «Passwort zurücksetzen» klicken, erhält die Person eine E-Mail mit einem temporären Passwort.

#### C.2.6 Ein UPIViewer-Konto löschen

Wenn Mitarbeitende austreten oder für die Erledigung ihrer Aufgaben den UPIViewer nicht mehr benötigen, muss ihnen der Zugang entzogen werden. Gemäss Artikel 153*d* Buchstabe a AHVG müssen die SBN die erforderlichen Massnahmen treffen, um «den Zugang zu Datenbanken, welche die AHV-Nummer enthalten, auf die Personen [zu beschränken], welche die AHV-Nummer zur Erfüllung ihrer Aufgaben benötigen».

Als VSBN können Sie demnach UPIViewer-Konten löschen. Das Löschen eines Kontos kann nicht rückgängig gemacht werden.

Um ein Konto zu löschen, klicken Sie in der Kontoübersicht der jeweiligen Person rechts auf die Schaltfläche «Löschen»:

| °″ UPIViewer-Konto                                                  | VON: Fred MUSTER                  |   |                                                                   |                                                |                                                      |                                                        |
|---------------------------------------------------------------------|-----------------------------------|---|-------------------------------------------------------------------|------------------------------------------------|------------------------------------------------------|--------------------------------------------------------|
| SBN-Organisation                                                    | 1                                 | _ | Eigenschaften des Konto                                           | s                                              |                                                      | E                                                      |
| Bezeichnung<br>Gemeinde A                                           | UID<br>CHE-123.123.333            |   | Login-ID<br>28105470                                              | Status des Kontos<br>🔺 Das Konto ist gesperrt. | Datum der Erstellung<br>27.05.2025 13:52:47          | Letzte Verbi C Passwort zurücksetzen                   |
| Kanton<br>Tessin                                                    | Strassenname<br>Via della Posta   |   | Identität der Person                                              |                                                |                                                      | Entsperren                                             |
| Hausnummer<br>3<br>Postleitzahl<br>1211<br>Telefon<br>+410584619343 | Postfach<br>1211<br>Ort<br>Lugano |   | AHV-Nummer<br>7561111222239<br>Sprache<br>Deutsch<br>Mobiltelefon | Vorname<br>Fred<br>Funktion<br>Sekretär        | Name<br>Muster<br>E-Mail<br>fred.muster@gemeindeb.ch | Geburtsdatum<br>02.02.2002<br>Telefon<br>+412122222222 |
| Bevollmächtigte (                                                   | Organisation                      | _ |                                                                   |                                                |                                                      |                                                        |

Sie erhalten daraufhin eine Warnmeldung. Wenn Sie auf «Bestätigen» klicken, wird das Konto endgültig gelöscht. Sie finden die entsprechende Person im Suchmenü dann nicht mehr in der Liste der Personen mit einem UPIViewer-Konto («UPIViewer-Konten verwalten»).

# D. Verwaltung der UPIServices-Zugänge

Die Registerkarte «UPIServices» ist nur für VSBN und deren Stellvertretungen verfügbar. Delegierte haben keinen Zugriff auf diese Registerkarte.

VSBN oder ihre Stellvertretungen können über diese Registerkarte Zugangsanträge für UPIServices stellen und diese Anträge sowie die UPIServices-Zugangskonten einsehen.

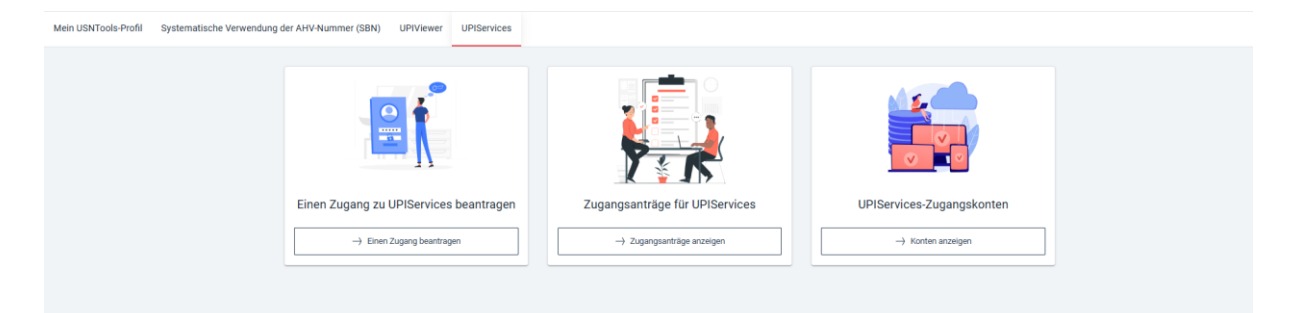

## D.1 Einen Zugang zu UPIServices beantragen

Klicken Sie auf die Kachel auf der linken Seite, um zum Antragsformular für einen UPIServices-Zugang zu gelangen.

Es folgt eine kurze Erinnerung an Ihre rechtlichen Verpflichtungen:

| meni osintuoisettuini aystenisiisule tehvenoung ue Annervolinine (son) ontviewei ontoenvoes                                                                                                    |
|----------------------------------------------------------------------------------------------------|
| Neuer Zugangsantrag für UPIServices                                                                                                    |
| Kurze Erinnerung an rechtliche Verpflichtungen                                                                                                    |
| Die systematische Verwendung der AHV-Nummer ausserhalb der AHV ist nur möglich, wenn ein Bundesgesetz dies vorsieht und der Verwendungszweck und die berechtigten Benutzenden definiert sind (Art. 153c AHVG).                                                          |
| Die Verwendung der AHV-Versichertennummer gilt als systematisch, wenn Personendaten, welche die ganze AHV-Nummer oder eine geänderte Form davon beinhalten, in strukturierter Form gesammelt werden (Art. 1530 AHVG)                                                    |
| Stellen und Institutionen, welche die AHV-Nummer im Sinne von Artikel 153c systematisch verwenden, müssen der ZAS Meldung darüber erstatten (Art. 153f AHVG)                                                                                                    |
| Die berechtigten Stellen und institutionen sind dazu verpflichtet (Art. 153d nund 153f AHVG):     a. technische und organisatorische Massnahmen zu treffen, um sicherzustellen, dass die verwendete AHV-Nummer korrekt ist und sie nicht missbräuchlich verwendet wird; |
| b. der ZAS die notwendigen Daten für die Verlifzierung der zugewiesenen AHV-Nummer zur Verfügung zu stellen,                                                                                                    |
| c. die von der ZAS angeordneten Korrekturen bei der AHV-Nummer vorzunehmen.                                                                                                    |
| • Wer die AHV-Nummer systemalisch verwendet, ohne hierfür berechtigt zu sein, wird, sofern nicht ein mit einer höheren Strafe bedrohtes Verbrechen oder Vergeben vorliegt, mit einer Geldstrafe von bis zu 180 Tagessätzen bestraft (Art. 153) AHVG).                   |
| Durch das Ankreuzen der nachstehenden Felder bestätigt die Antragstellerin oder der Antragsteller,                                                                                                    |
| das folgende Dokument zur Kenntnis genommen zu haben und alle Klauseln zu akzeptieren <u>Verwaltung der AHV-Nommer in Drittregistern</u>                                                                                                    |
| und verpflichtet sich, der Zentralen Ausgleichsstelle unaufgefordert jede Änderung der angegebenen Informationen zu melden.                                                                                                    |
| × Anneldung abbrechen > Fortsetzen                                                                                                    |

Um fortfahren zu können, müssen Sie beide Kästchen ankreuzen.

Klicken Sie auf die U-Symbole, um mehr Informationen zu den von Ihnen auszufüllenden Feldern zu erhalten.

Weitere Hinweise zum Ausfüllen des Formulars:

 Im ersten Abschnitt des Formulars werden Sie nach dem Namen der antragstellenden Organisation gefragt. Klicken Sie bitte auf das entsprechende Feld, damit Ihnen der Name Ihrer Organisation vorgeschlagen wird:

| <ul> <li>Antragstellendes Organ</li> <li>Technischer Ansprechpartner</li> <li>Bevollmächtigte Organisation</li> <li>Angeforderte Zugänge</li> <li>Angeforderte Zugänge</li> <li>Angeforderte Zugänge</li> <li>Angeforderte Zugänge</li> <li>Mit der Nutzung der UPI-Web-Services verpflichten Sie sich als Bet</li> </ul> | Neuer Zugangsantrag für Ul                                                                                                    | PIServices                                                                                                    |
|----------------------------------------------------------------------------------------------------|----------------------------------------------------------------------------------------------------|----------------------------------------------------------------------------------------------------|
|                                                                                                    | <ul> <li>Antragstellendes Organ</li> <li>Technischer Ansprechpartner</li> <li>Bevollmächtigte Organisation</li> <li>Angeforderte Zugänge</li> </ul> | Antragstellendes Organ          SBN-Organisation*         Beispiel Organisation         Beispiel Gemeinde         Geben Sie die ungefahre Anzahl der Personen in Inrem Informationssystem an, i         Anzahl AHV-Nummern*         Mit der Nutzung der UPI-Web-Services verpflichten Sie sich als Bet |

 Sie müssen Ihre sedex-ID nicht zwingend angeben, wenn Sie diese nicht kennen. Als Betreiberin oder Betreiber des sedex-Clients sind Sie jedoch dazu verpflichtet, die aktuellste Version zu verwenden:

Z Mit der Nutzung der UPI-Web-Services verpflichten Sie sich als Betreiberin oder Betreiber des sedex-Clients dazu, mindestens einmal pro Jahr die aktuellste Version des sedex-Clients zu installieren.

- 3) Der technische Ansprechpartner ist diejenige Person, die sich um die technische Implementierung der UPIServices in Ihrem System kümmert.
- 4) Arbeitet der technische Ansprechpartner innerhalb Ihrer Organisation, müssen Sie keine bevollmächtigte Organisation angeben. Wenn der technische Ansprechpartner jedoch für einen externen IT-Dienstleister arbeitet, müssen Sie angeben, um welchen IT-Dienstleister es sich handelt:

| Antragstellendes Organ       | IT-Dienstleister                                                                                                    |
|------------------------------|----------------------------------------------------------------------------------------------------|
| Technischer Ansprechpartner  | Dehört der technische Ansprechpartner derselben Institution an, in der Sie als verantwortliche Person für die systematische Verwendung der AHV-Nummer tätig sind Beispiel Gemeinde ? 🕓 Ja 💿 Nein |
| Bevollmächtigte Organisation | Bezeichnung     UID*     UID*     Koden Sie auf -1v, um nerf darüber zu effinnen     Koden Sie auf -1v, um nerf darüber zu effinnen                                                              |
| Angeforderte Zugänge         | Strassenname* Postfach                                                                                                    |
|                              | Postelizahl* Ort* Telefon*                                                                                                    |
|                              | X Anmeldung abbrechen ( / Zurück ) Fortsetzen                                                                                                    |

5) Die Zugangsanträge für UPIServices werden für eine bestimmte Umgebung (QS, PROD) gestellt. Wenn Sie einen Zugang zu beiden Umgebungen benötigen, müssen Sie zwei Anträge stellen (siehe D.3).

## D.2 Zugangsanträge für UPIServices

Über diese Kachel können Sie die von Ihnen gestellten Zugangsanträge einsehen. Sie können Ihre Anträge mittels Suchkriterien filtern.

Die Anträge mit dem Status «Neu» sind gerade bei der Zentralen Ausgleichsstelle in Bearbeitung. Die Zentrale Ausgleichsstelle kann diese ablehnen oder validieren.

| Nach Zugangsanträgen für UPIServices suchen |   |                   |          |             |                                                 |                       |                                                     |              |           |   |
|---------------------------------------------|---|-------------------|----------|-------------|-------------------------------------------------|-----------------------|-----------------------------------------------------|--------------|-----------|---|
| Suchkriterien                               |   | Suchergebnis      |          |             |                                                 |                       |                                                     |              |           |   |
| Umgebung -                                  |   | ANTRAGSDATUM      | UMGEBUNG | SEDEX-ID    | E-MAIL-ADRESSE DES TECHNISCHEN ANSPRECHPARTNERS | BEZEICHNUNG DER SBN   | ZUGANGSTYPEN                                        | WUNSCHTERMIN | STATUS    |   |
| Antragsstatus -                             |   | 29.04.25 20:30:40 | ABN      | T2-112233-5 | marieantoine@exemple.ch                         | Beispiel Organisation | UPI_ECH0085 (Validiert)                             | 22.05.25     | Validiert | ≡ |
|                                             |   | 29.04.25 20:04:40 | PROD     |             | marieantoine@exemple.ch                         | Beispiel Organisation | UPI_ECH0084 (Abgelehnt)                             | 09.05.25     | Abgelehnt | = |
| Bezeichnung der SBN                         | ( | 29.04.25 20:01:55 | ABN      | T2-112233-5 | marieantoine@exemple.ch                         | Beispiel Organisation | UPI_ECH0084 (Validiert)<br>UPI_ECH0212C (Validiert) | 26.05.25     | Validiert | ≡ |
| sedex-ID                                    |   | 29.04.25 20:01:10 | PROD     |             | marieantoine@exemple.ch                         | Beispiel Organisation | UPI_ECH0085<br>UPI_ECH0086                          | 27.05.25     | Neu       | = |
| E-Mail-Adresse des technischen Ansprechpart |   |                   |          |             |                                                 |                       | Elemente pro Seite 10                               | 1-4 Von 4    |           | К |
| Q, Suchen                                   |   |                   |          |             |                                                 |                       |                                                     |              |           |   |
| × Abbrechen                                 |   |                   |          |             |                                                 |                       |                                                     |              |           |   |

Wenn Sie rechts neben einem Antrag auf die Schaltfläche 📃 klicken, können Sie die Details des entsprechenden Antrags aufrufen:

| 🔅 Einen Zugangsant                                                        | rag für UPIServices verwalter                                    | Abgelehnt Datum der A<br>29/04/20:                                                                                                    | Immediang         Gewünschtes Bearbeitungsdatum           25 20:04         09/05/2025         | Datum der Bearbeitung<br>29/04/2025 20:05 |                                                     |                                    |
|---------------------------------------------------------------------------|------------------------------------------------------------------|----------------------------------------------------------------------------------------------------|-----------------------------------------------------------------------------------------------|-------------------------------------------|-----------------------------------------------------|------------------------------------|
| Systematische Verwendung der AHV-Nummer<br>(SBN)                          |                                                                  | Angeforderte Zugäng                                                                                                    | e<br>sedex-ID                                                                                 |                                           | Anzahl AHV-Nummern                                  | Zugangstypen                       |
| SBN-Organisation                                                          | ^                                                                | PROD<br>Justification                                                                                                    |                                                                                               |                                           | 123456                                              | UPI_ECH0084                        |
| Bezeichnung<br>Beispiel Organisation                                      | UID<br>CHE-123.123.266                                           | Technischer Ansprec                                                                                                    | hpartner                                                                                      |                                           | IT-Dienstleister                                    |                                    |
| Kanton<br>Aargeu<br>3<br>Postleitzahl<br>1211<br>Telefon<br>+410584619243 | Strassenname<br>Zärichstrasse<br>Postfach<br>1211<br>Ort<br>Bern | AHV-Nummer<br>7564102418437<br>Name<br>Antoine<br>Sprache<br>Französisch<br>E-Mail<br>marleantoine@exemple.ch<br>Mobitelefon<br>+31385429245 | Vorname<br>Marie<br>Geburdatum<br>Punktion<br>responsable technique<br>Telefon<br>+4932232332 |                                           | Kein 17-Dienstleister: Der technische Ansprechpartr | wr gehôrt der SBN-Organisation an. |
| Bevollmächtigte O Keine bevollmächtigte Organisa                          | rganisation ^                                                    |                                                                                                    |                                                                                               |                                           |                                                     |                                    |

Wenn ein Antrag validiert wurde, erscheint das erstellte Konto auf der rechten Seite:

| Einen Zugangsant                                 | rag für UPIServices verwa                        | lten | Validiert Datum der Au<br>29/04/202                         | nmeldung Gewünschtes Bearb<br>25 20:01 26/05/20 | eitungsdatum Datum der<br>25 29/04/20                     | Bearbeitung<br>025 20:06                             |                   |                                                                                                    |                                                                                              |   |   |   |   |                                                                        |                                                             |  |  |                                                        |                                                        |
|--------------------------------------------------|--------------------------------------------------|------|-------------------------------------------------------------|-------------------------------------------------|-----------------------------------------------------------|------------------------------------------------------|-------------------|----------------------------------------------------------------------------------------------------|----------------------------------------------------------------------------------------------|---|---|---|---|------------------------------------------------------------------------|-------------------------------------------------------------|--|--|--------------------------------------------------------|--------------------------------------------------------|
| Systematische Verwendung der AHV-Nummer<br>(SBN) |                                                  |      | Angeforderte Zugäng                                         | ge<br>sedex-ID                                  | Anzahl AHV-Nummern                                        | Zuganostvpen                                         | Bestehendes Konto |                                                                                                    |                                                                                              |   |   |   |   |                                                                        |                                                             |  |  |                                                        |                                                        |
| Bezeichnung                                      | UID                                              |      | ABN<br>Justification<br>Justification complète              | T2-112233-5                                     | 132456                                                    | UPL_ECH0212C (Validiert)<br>UPL_ECH0212C (Validiert) |                   | Kontodetails<br>Umgebung<br>ABN                                                                                            | sedex-ID<br>T2-112233-5                                                                      |   |   |   |   |                                                                        |                                                             |  |  |                                                        |                                                        |
| Kanton<br>Aargau                                 | CHE-123.123.266<br>Strassenname<br>Zürichstrasse |      | Technischer Anspred                                         | chpartner                                       | IT-Dienstleister                                          |                                                      |                   | Zugang<br>UPLECH0084 (Aktiv)<br>UPLECH0212C (Aktiv)<br>UPLECH0285 (Aktiv)<br>Anzahl AHV-Nummern<br>132456<br>Justification | Name der sedex-Domäne<br>DOMAINE SEDEX 1                                                     |   |   |   |   |                                                                        |                                                             |  |  |                                                        |                                                        |
| Hausnummer<br>3<br>Postleitzahl                  | Postfach<br>1211<br>Ort                          | ¢    | AHV-Nummer Vorname<br>7564102418437 Marie<br>Name Geburtsd: | Vorname<br>Marie<br>Geburtsdatum                | Kein IT-Dienstleister: Der te<br>der SBN-Organisation an. | echnische Ansprechpartner gehört                     |                   |                                                                                                    | Logisches Konto<br>Nein                                                                      |   |   |   |   |                                                                        |                                                             |  |  |                                                        |                                                        |
| 1211<br>Telefon<br>+410584619343                 | Bern                                             |      | e                                                           | ¢                                               | ¢                                                         | ¢                                                    | ¢                 | ¢                                                                                                    | C                                                                                            | e | 6 | e | ¢ | Antoine<br>Sprache<br>Französisch<br>E-Mail<br>marieantoine@exemple.ch | Funktion<br>responsable technique<br>Telefon<br>+4132232332 |  |  | Justification complète<br>Justification<br>Anmerkungen | Justification complète<br>Justification<br>Anmerkungen |
| Bevollmächtigte O                                | rganisation ^                                    |      | Mobiltelefon<br>+4123323343242                              |                                                 |                                                           |                                                      |                   | Technischer                                                                                                    | IT-Dienstleister                                                                             |   |   |   |   |                                                                        |                                                             |  |  |                                                        |                                                        |
| Keine bevollmächtigte Organise                   | ation                                            |      |                                                             |                                                 |                                                           |                                                      |                   | Ansprechpartner                                                                                                    | Kein IT-Dienstleister: Der technische<br>Ansprechpartner gehört der SBN-<br>Organisation an. |   |   |   |   |                                                                        |                                                             |  |  |                                                        |                                                        |
| 유 Verantwortliche fü<br>Haupt-VSBN               | ir die SBN ^                                     |      |                                                             |                                                 |                                                           |                                                      | 1                 | 7564102418437<br>Vorname<br>Marie                                                                                          |                                                                                              |   |   |   |   |                                                                        |                                                             |  |  |                                                        |                                                        |

Klicken Sie auf die Schaltfläche in der Kontoübersicht rechts oben, um die Kontodetails einzusehen:

| A UPIServices-Ko                                                                            | onto                                                                               |   |                                                                                                |                                   |                                                                                 |                                                |
|---------------------------------------------------------------------------------------------|------------------------------------------------------------------------------------|---|------------------------------------------------------------------------------------------------|-----------------------------------|---------------------------------------------------------------------------------|------------------------------------------------|
| Systematische Ve<br>Nummer (SBN)                                                            | rwendung der AHV-                                                                  |   | Kontodetails                                                                                   |                                   |                                                                                 |                                                |
| 🗊 SBN-Organisa                                                                              | tion ^                                                                             |   | Umgebung<br>ABN                                                                                | sedex-ID<br>T2-112233-5           | Zugang<br>UPI_ECH0084 ( Aktiv)<br>UPI_ECH0212C ( Aktiv)<br>UPI_ECH0085 ( Aktiv) | Name der sedex-Domäne<br>DOMAINE SEDEX 1       |
| Bezeichnung<br>Beispiel Organisation<br>Kanton<br>Aargau<br>Hausnummer<br>3<br>Postleitzahl | UID<br>CHE-123.123.266<br>Strassenname<br>Zürichstrasse<br>Postfach<br>1211<br>Ort |   | Anzahl AFK-Nummern<br>132456<br>Justification<br>Justification<br>Justification<br>Anmerkungen | Logisches Konto<br>Nein           |                                                                                 |                                                |
| 1211<br>Telefon<br>+410584619343                                                            | Bern                                                                               | ĸ | Technischer Ansprechpartner                                                                    |                                   | IT-Dienstleister                                                                |                                                |
| Bevollmächtig                                                                               | te Organisation 🗠                                                                  |   | AHV-Nummer<br>7564102418437<br>Name                                                            | Vorname<br>Marie<br>Geburtsdatum  | Kein IT-Dienstleister: Der technische Ar                                        | isprechpartner gehört der SBN-Organisation an. |
| Keine bevollmächtigte Org                                                                   | ganisation                                                                         |   | Antoine<br>Sprache<br>Französisch                                                              | Funktion<br>responsable technique |                                                                                 |                                                |
| 윢 Verantwortlich                                                                            | ne für die SBN ^                                                                   |   | E-Mail<br>marieantoine@exemple.ch<br>Mobiltelefon<br>+4123323343242                            | Telefon<br>+4132232332            |                                                                                 |                                                |

## D.3 UPIServices-Zugangskonten

Von dieser Kachel aus können Sie Ihre UPIServices-Konten anhand verschiedener Kriterien durchsuchen sowie die zugehörigen Details aufrufen, indem Sie rechts in der Zeile zum jeweiligen Konto auf die Schaltfläche Eklicken:

| $\ensuremath{\mathbb{Q}}$ Liste der UPIServices-Konten |            |                       |             |         |         |                         |                       |                                                                                   |
|--------------------------------------------------------|------------|-----------------------|-------------|---------|---------|-------------------------|-----------------------|-----------------------------------------------------------------------------------|
| Suchkriterien                                          | Suchergebn | is                    |             |         |         |                         |                       |                                                                                   |
| Umgebung 👻                                             | UMGEBUNG   | NAME DER SEDEX-DOMÄNE | SEDEX-ID    | VORNAME | NAME    | E-MAIL                  | BEZEICHNUNG DER SBN   | ZUGANGSTYPEN                                                                      |
| Bezeichnung der SBN                                    | ABN        | DOMAINE SEDEX 1       | T2-112233-5 | Marie   | Antoine | marieantoine@exemple.ch | Beispiel Organisation | UPL_ECH0084 ( A <mark>t</mark> iv)<br>UPL_ECH0212C ( Vtiv)<br>UPL_ECH0085 ( Ativ' |
| sedex-ID                                               |            |                       |             |         |         |                         | Elemente pro Seite 5  | D 1-1 Von 1 K Verwalten X                                                         |
| Name der sedex-Domäne                                  |            |                       |             |         |         |                         |                       |                                                                                   |
| E-Mail-Adresse des technischen Ansprechpart            |            |                       |             |         |         |                         |                       |                                                                                   |
| Vorname des technischen Ansprechpartners               |            |                       |             |         |         |                         |                       |                                                                                   |
| Name des technischen Ansprechpartners                  |            |                       |             |         |         |                         |                       |                                                                                   |
| Q, Suchen<br>X Abbrechen                               |            |                       |             |         |         |                         |                       |                                                                                   |

Sobald Sie sich auf der Seite mit den Kontodetails befinden, können Sie weitere Zugänge beantragen, indem Sie auf die graue Schaltfläche e oben rechts klicken:

|                                   | + Neue Zugänge beantragen |
|-----------------------------------|---------------------------|
|                                   | Name der sedex-Domäne     |
| Neue Zugänge beantragen           |                           |
| Cugangstypen*<br>ECH0212 Mutation | •                         |
| - Wunschtermin*                   |                           |
| - Begründung*                     |                           |
|                                   | <i>h</i>                  |
|                                   | X Abbrechen V Bestätigen  |

Sobald Ihr Antrag validiert wurde, erscheinen die neuen Zugänge auf dieser Seite unter «Zugang»:

| A UPIServices-                                           | Konto                                                   |                                                                       |                         |                                                                                 |                                          |
|----------------------------------------------------------|---------------------------------------------------------|-----------------------------------------------------------------------|-------------------------|---------------------------------------------------------------------------------|------------------------------------------|
| Systematische Nummer (SBN)                               | /erwendung der AHV-                                     | Kontodetails                                                          |                         |                                                                                 |                                          |
| 🔝 SBN-Organi                                             | sation ^                                                | Umgebung<br>ABN                                                       | sedex-ID<br>T2-112233-5 | Zugang<br>UPI_ECH0212C ( Aktiv)<br>UPI_ECH0084 ( Aktiv)<br>UPI_ECH0085 ( Aktiv) | Name der sedex-Domäne<br>DOMAINE SEDEX 1 |
| Bezeichnung<br>Beispiel Organisation<br>Kanton<br>Aargau | UID<br>CHE-123.123.266<br>Strassenname<br>Zürichstrasse | Anzahl AHV-Nummern<br>132.456<br>Begründung<br>Justification complète | Logisches Konto<br>Nein |                                                                                 |                                          |
| Hausnummer<br>3<br>Postleitzahl                          | Postfach<br>1211<br>Ort                                 | Justification<br>Anmerkungen                                          |                         |                                                                                 |                                          |

# E. Registerkarte «Mein USNTools-Profil»

| Rachel CUILLARD                      |                       |                                        |                                                           |                                         |
|--------------------------------------|-----------------------|----------------------------------------|-----------------------------------------------------------|-----------------------------------------|
| Meine USNTools-Identität             |                       |                                        |                                                           |                                         |
| AHV-Nummer*<br>756.1076.1589.56      |                       | Geburtsdatum*<br>2.8.1985              | Ē                                                         | Funktion*     Beispiel                  |
| Rachel                               |                       | Name*<br>Cuillard                      |                                                           | +49 • Teldon'<br>0584619343             |
| Deutsch                              | •                     | E4Mai*<br>rachel.cuillard@belspiel.com |                                                           | Mobiltelefon                            |
| Nummer des Ausweisdokuments<br>12345 |                       | Land des Ausweisdokuments              | •                                                         | _Typ des Ausweidokuments<br>Reisepass ▼ |
| Sind Sie immer noch:                 |                       |                                        | Meine Adressen                                            |                                         |
| VSBN für:                            | Beispiel Organisation | Wollen Sie bestäti 👻                   | Beispiel Organisation<br>+410584619343<br>7///doctorgeo.2 | Ist die Adresse korrekt?                |
| VSBN für:                            | Beispiel Gemeinde     | Wollen Sie bestäti_                    | Postfach 1211<br>1211 Bern                                |                                         |
| Meldende Person für:                 | Beispiel Organisation | Wollen Sie bestäti.                    | Beispiel Gemeinde<br>+410584619343<br>Genferstrasse 3     | Ist die Adresse korrekt?    Kommentare  |
| Meldende Person für:                 | Beispiel Gemeinde     | Wollen Sie bestäti_                    | Postfach 1211<br>1211 Bern                                |                                         |
|                                      |                       |                                        |                                                           | 🗸 Bestätigen                            |

In der Registerkarte «Mein USNTools-Profil» haben Sie Zugriff auf Ihre persönlichen Angaben in Verbindung mit USNTools sowie auf Ihre Zuständigkeiten in den SBN-Institutionen, für die Sie arbeiten. Sie können sowohl Ihre eigenen Daten als auch die Zuständigkeiten oder Daten im Zusammenhang mit Ihrer Organisation (Postanschrift und Telefon) anpassen.

## F. Registerkarte «Systematische Verwendung der AHV-Nummer»

In der Registerkarte «Systematische Verwendung der AHV-Nummer» können Sie nach den Institutionen suchen, für die Sie als VSBN, stellvertretende VSBN oder delegierte Person fungieren.

| Mein USNTools-Profil | Systematische Verwend                                                          | dung de | r AHV-Nummer (SBN) | UPIViewer   | UPIServices Verwaltung             |              |                |            |                    |                |                   |
|----------------------|--------------------------------------------------------------------------------|---------|--------------------|-------------|------------------------------------|--------------|----------------|------------|--------------------|----------------|-------------------|
| Q Suche nac          | २ Suche nach einer Organisation, die die AHV-Nummer systematisch benutzt (SBN) |         |                    |             |                                    |              |                |            |                    |                |                   |
| Suchkriterien        |                                                                                |         | Suchergebnis       |             |                                    |              |                |            |                    |                |                   |
| Gemeinde             |                                                                                |         | UID                | BEZEICHNUNG | AKTIVITÄT                          | POSTLEITZAHL | NOM DE LA VOIE | ORT        | KANTON             | AUFTRAGGEBER ? | STATUS            |
| UID                  |                                                                                |         | CHE-115.093.005    | Gemeinde A  | Kantonale- oder Gemeindeverwaltung | 1784         | Baselgasse     | Gemeinde A | Basel-Landschaft   | 0              | Aktiv 📃           |
|                      |                                                                                |         | CHE-114.856.829    | Gemeinde B  | Kantonale- oder Gemeindeverwaltung | 1896         | Zurichgasse    | Gemeinde B | Wallis             |                | Aktiv             |
| Kanton               | •                                                                              |         |                    |             |                                    |              |                |            | Items per page: 10 | 1 – 2 of 2     | $\langle \rangle$ |
| Ort                  |                                                                                |         |                    |             |                                    |              |                |            |                    |                |                   |
| Postleitzahl         |                                                                                | ć       |                    |             |                                    |              |                |            |                    |                |                   |
| Nom de la voie       |                                                                                |         |                    |             |                                    |              |                |            |                    |                |                   |
| Aktivität            | •                                                                              |         |                    |             |                                    |              |                |            |                    |                |                   |
| Status               | •                                                                              |         |                    |             |                                    |              |                |            |                    |                |                   |
| Gesetzesgrundl       | age 🚽                                                                          |         |                    |             |                                    |              |                |            |                    |                |                   |

Wenn Sie ganz rechts in der Zeile der entsprechenden Institution auf «Details» klicken, können Sie die Angaben in Verbindung mit dieser SBN einsehen.

| Mein USNTools-Profil Systematische Verwendu | ung der AHV-Nummer (SBN) UPIViewer |                                    |                            |   |
|---------------------------------------------|------------------------------------|------------------------------------|----------------------------|---|
| Details der SBN-Organisation                | Akiv                               |                                    |                            |   |
| SBN-Organisation                            | ^                                  | Bevollmächtigte Organisation       | ^                          |   |
| Bezeichnung<br>Gemeinde A                   | UID<br>CHE-115.093.005             | Keine bevolimächtigte Organisation |                            |   |
| Kanton<br>Basel-Landschaft                  | Nom de la voie<br>Baselgasse       |                                    |                            |   |
| Numéro de la voie<br>42                     | Case postale                       |                                    |                            |   |
| Postielizahl<br>1784                        | Ort<br>Gemeinde A                  |                                    |                            |   |
| Telefon<br>+4111212321312                   |                                    |                                    |                            | ) |
| * Verantwortlichen für die SBN              | ^                                  | * Delegierten des VSBN             | ^                          |   |
| Haupt-VSBN                                  | Stellvertreter 1                   | Dele                               | gierte 1                   |   |
| AHV-Nummer<br>7560004810959                 | Vorname<br>Cynthia                 | AHV-Nummer<br>7561076158956        | Vomame<br>Jessica          |   |
| Name<br>Stöhr                               | Geburtsdatum<br>20.03.1985         | Name<br>Cuerq Taillard             | Geburtsdatum<br>02.03.1985 |   |
| Sprache                                     | Funktion                           | Sprache                            | Funktion                   |   |